## ISAAC 2013: Instructions for Laserfiche Repositories

The Information Security Awareness, Assessment and Compliance (ISAAC) season is officially underway for 2013, and it is time again to work on an assessment for your Laserfiche repository. All ISAAC reports must be completed by November 27. The 2013 ISAAC application has been updated to include special consideration for the Texas A&M IT Laserfiche Shared Service. Last year, you provided information from a data owner's perspective about the repository under your department or agency's control. The shared service then incorporated your responses into the online ISAAC report for the Laserfiche application.

This year, IT Risk Management has modified the ISAAC application to allow you to directly provide the information about your repository online.

The following screen captures present an overview of the Laserfiche repository resource for this ISAAC season. The screen captures are based on a sample CIS repository. Links to help material and training are available at https://isaac.tamu.edu/RA/help-main.cfm.

Keep in mind that for the assessment to be complete, the report must be printed, signed and the online ISAAC marked as completed/certified. Therefore, please leave additional time for those steps to be completed before the deadline.

This document has been prepared to assist Laserfiche Shared Services customers in navigating the first online ISAAC for your Laserfiche repository.

### ISAAC

#### **Getting started:**

The steps to complete the online ISAAC for Laserfiche Repositories include:

1. Select Unit(s): Identify the units that own and use the information resources you are assessing.

2. Create Contacts: Create contact records for information resource owners, custodians and others who will sign the assessment.

3. Create Resources: Create records for the resources you are assessing, so you may select them when you create an assessment.

4. Perform Assessment: Select the resources to be assessed, answer questions and plan for remediation if necessary.

5. Print Report: Print an assessment for review and signature by appropriate individuals.

6. Mark Assessment Completed/Certified: Mark the assessment as completed and certified after obtaining necessary signatures.

The following text and screen captures present a step-by-step walkthrough using a example CIS repository.

From the ISAAC home page (https://isaac.tamu.edu/RA/index.cfm), click the Login link and authenticate with your NetID and password. ISAAC creates your account automatically upon first login.

## Step 1: Select Units

After logging in to ISAAC, select the "Path 2: Standard" role. Select Units from the left column.

| ← → C                                    | ctamu.edu/RA/deptadd.cfm 🔗                                                                                                    |
|------------------------------------------|----------------------------------------------------------------------------------------------------|
| ISAAC                                    | Information Security Awareness,<br>Assessment & Compliance                                                                                                    |
| You are logged in as<br>a Standard User. | Select Units                                                                                                    |
| Change User Role                         | Control Panel > Unit Manager > Select Units                                                                                                    |
| 含 Control Panel                          | Select all units for which an assessment will be completed. This includes all units that access and/or use the resources to be assessed. To use the drop-down option, choose the college/divison and the unit to which the assessment will be related. Next, click the "Select Unit" button. The |
| Units                                    | unit(s) that have been selected will appear in your list in the Unit Manager and be available for selection when creating resources and assessments. If you wish to add a unit not on this list please submit a support request.                                                                 |
| L Contacts                               |                                                                                                    |
| nesources                                | Texas A&M University                                                                                                    |
| <b>⊗</b> Assessments                     | Colleges/Divisions:                                                                                                    |
| A SAP Exclusions                         |                                                                                                    |
| About                                    | Units:                                                                                                    |
| Help                                     |                                                                                                    |
| Reviews                                  | Select Unit                                                                                                    |
| Support                                  | Search for Unit:                                                                                                    |
| Training                                 |                                                                                                    |
| Logout                                   | If you are unable to use the drop down boxes, you may also search for your unit by name. For best results, it is suggested that you limit your<br>search to one word or partial word (e.g. to search for the Department of Atmostpheric Sciences, you could enter ATMO in the box below).        |
|                                          | NOTE: Your search term must be at least 3 characters long and contain only letters and numbers.                                                                                                    |
|                                          | Search for text:                                                                                                    |
|                                          |                                                                                                    |
|                                          | Keset Search                                                                                                    |
|                                          |                                                                                                    |

Identify your Organization, College/Division, and Unit from the dropdown boxes. In this example, the fields have been completed for Computing and information Services (CIS).

| ISAAC                                    | Information Security Awareness,<br>Assessment & Compliance                                                                                                    |
|------------------------------------------|----------------------------------------------------------------------------------------------------|
| You are logged in as<br>a Standard User. | Select Units                                                                                                    |
| Change User Role                         | Control Panel > Unit Manager > Select Units                                                                                                    |
| 名 Control Panel                          | Select all units for which an assessment will be completed. This includes all units that access and/or use the resources to be assessed. To use the drop-down option, choose the college/divison and the unit to which the assessment will be related. Next, click the "Select Unit" button. The |
| Units                                    | unit(s) that have been selected will appear in your list in the Unit Manager and be available for selection when creating resources and assessments. If you wish to add a unit not on this list, please submit a support request.                                                                |
| L Contacts                               | Organizations:                                                                                                    |
| Resources                                | Texas A&M University 💌                                                                                                    |
| Ø Assessments                            | Colleges/Divisions:                                                                                                    |
| A SAP Exclusions                         | VICE PRESIDENT ASSOCIATE PROVOST FOR INFORMATION TECHNOLOGY                                                                                                    |
| About                                    | Units:                                                                                                    |
| Help                                     | COMPUTING AND INFORMATION SERVICES                                                                                                    |
| Reviews                                  | Select Unit                                                                                                    |
| Support                                  | Search for Unit:                                                                                                    |
| Training                                 | Fuen are unable to use the drag down haves you may also pearsh for your unit by same. For best results, it is suggested that you limit your                                                                                                    |
| Logout                                   | search to one word or partial word (e.g. to search for the Department of Atmostpheric Sciences, you could enter ATMO in the box below).                                                                                                    |
|                                          | NOTE: Your search term must be at least 3 characters long and contain only letters and numbers.                                                                                                    |
|                                          | Search for text:                                                                                                    |
|                                          | Reset Search                                                                                                    |
|                                          |                                                                                                    |
|                                          | Contact Us • Tayse 48M University • Tayse 48M Information Technology • Networking 8 Information Security • Site Policies • Webmacter                                                                                                    |
|                                          |                                                                                                    |
|                                          |                                                                                                    |

### Step 2: Add contacts

Select Contacts from the left column. Create contact information for the Resource owner, Resource custodian, and Department Head. If your group has an Information Security Administrator, create that contact.

In this example, Dr. Pete Marchbanks is both the Department Head and the Resource Owner for CIS' Business Services repository. Sophia Dunlap serves as the custodian for the CIS repository.

| ISAAC                                    | Information Security Awa<br>Assessment & Compliance | areness,<br>e                            | THE TEXAS AND                                                                                        |
|------------------------------------------|-----------------------------------------------------|------------------------------------------|----------------------------------------------------------------------------------------------------|
| You are logged in as<br>a Standard User. | Add Contact                                         |                                          |                                                                                                    |
| Change User Role                         | Control Panel > Contact Manager >                   | Add Contact                              |                                                                                                    |
| 2 Control Panel                          | Enter the appropriate inform                        | nation below. All fields a               | are required unless noted otherwise.                                                                 |
| Lunits                                   | -Contact Details-                                   |                                          |                                                                                                    |
| 11 Contacte                              | First Name:                                         | Pete                                     |                                                                                                    |
| a contacts                               | Last Name:                                          | Marchbanks                               |                                                                                                    |
|                                          | Title:                                              | Executive Director                       |                                                                                                    |
| S Assessments                            | Email:                                              | pete-marchbanks@tamu.e                   |                                                                                                    |
| A SAP Exclusions                         | Phone:                                              | 979.845.4211                             |                                                                                                    |
| About                                    | Mail Stop:                                          | 3142                                     | (Optional)                                                                                           |
| Help                                     | External Entity:                                    | O Yes O No<br>(e.g., another TAMU System | part, another University, a private individual, a research company, Research Foundation or a vendor) |
| Paviawe                                  | Company Name:                                       |                                          | (Required for External Entities)                                                                     |
| I CONCERNS                               | Full Address:                                       |                                          |                                                                                                    |
| support                                  |                                                     |                                          | (Required for External Entities)                                                                     |
| Training                                 |                                                     |                                          |                                                                                                    |
| Logout                                   | Reset                                               | Cancel                                   | Save Contact                                                                                         |
|                                          |                                                     |                                          |                                                                                                    |
|                                          |                                                     |                                          |                                                                                                    |
|                                          | Contact Us • Texas A&M U                            | niversity • Texas A&M Informat           | tion Technology • Networking & Information Security • Site Policies • Webmaster                      |
|                                          |                                                     | 1 • 1                                    | ownership                                                                                            |

### Step 3: Resource Management

Select Resources from the left column. Click "Create New Resource."

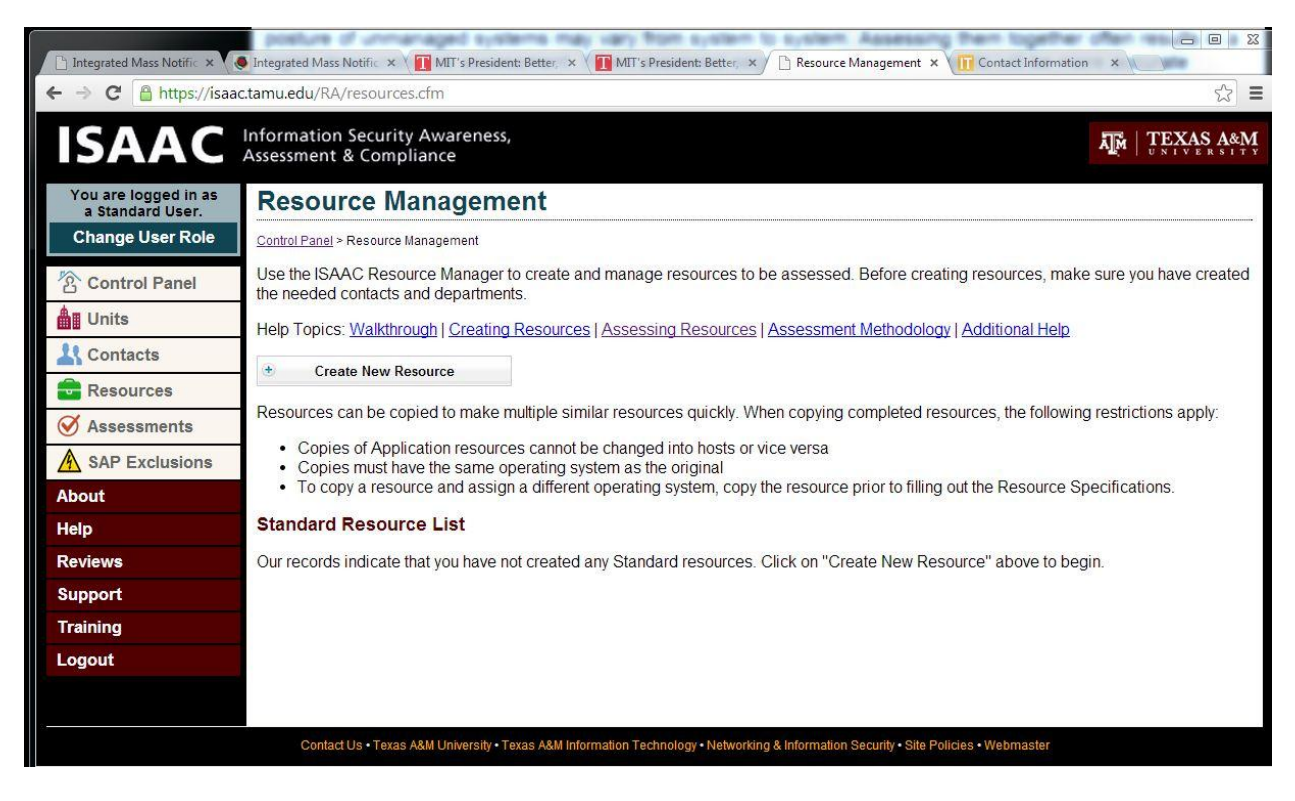

The Resource Profile page contains three sections. Complete each section of the Resource Profile.

Attached is an example of a completed Resource Profile. The number of units being reported for this resource should be one (1) in the case of a Laserfiche resource. If your department or agency controls more than one repository, a separate ISAAC assessment should be completed for each repository.

|                                          | formation Security Aw<br>sessment & Complianc                  | e TEXAS A&M                                                                                                    |
|------------------------------------------|----------------------------------------------------------------|----------------------------------------------------------------------------------------------------|
| You are logged in as<br>a Standard User. | Resource Profi                                                 | le                                                                                                    |
| Change User Role                         | Control Panel > Resource Manage                                | r_> Resource Profile                                                                                                    |
| 名 Control Panel                          | Progress: • Resource Pr                                        | ofile • Data Classification • Resource Specification •                                                                                                    |
| units                                    | - Details (REQUIRED                                            | )                                                                                                    |
| L Contacts                               | Details include basic descri<br>similar security posture (e.c. | ptive information about the resources. In ISAAC, a resource can be one item (e.g., one server) or a group of related items with 50 lab computers). Information provided will be used in the assessment report                                                                                                    |
| 💼 Resources                              | Resource Name:                                                 |                                                                                                    |
| Ø Assessments                            | Description:                                                   | Laserfiche repository for CIS Business Services documents.                                                                                                    |
|                                          |                                                                | 255 char max                                                                                                    |
| About                                    | Resource Type:                                                 | Laserfiche Repository                                                                                                    |
| Help                                     |                                                                | Resource types are separated into hosts and applications. After a resource is created this field may be edited, but you will be limted to similar<br>resource types. For example, you can change a physical server to a virtual server, but you cannot change a desktop to an application.                                                                                                    |
| Reviews                                  | # of Units (integer):                                          | 1                                                                                                    |
| Support                                  |                                                                | Enter the number of systems included in this resource. For applications, do not count the number of installations, it you have one application installed<br>on 300 workstations, it is still one application. If you have multiple instances of an application (e.g., each work group has its own separate instance of<br>Drupal), then your number of units would equal the number of instances.                                                                                                    |
| Training                                 | Asset Value (integer):                                         | 530.000.00                                                                                                    |
| Logout                                   |                                                                | Enter the monetary value of the resources (all units, not a per-unit cost). When determining the value, take into account the actual cost of the resource<br>in addition to the value it provides to the department or the University. Remember that even if you are runnning Free Open Source Software or<br>developed an application internally, there should still be value. If the value is truly 50, then this resource would not be needed.<br>For Facilities: It is suggested you enter a cost based on replacement value per square foot, if known, or the value of the equipment it contains. |
|                                          | Baaaaa Ilaana II                                               |                                                                                                    |
| Training                                 |                                                                | Urupai), then your number of units would equal the number of instances.                                                                                                    |
| Logout                                   | Asset Value (integer):                                         | \$30,000.00 Enter the monetary value of the resources (all units not a per-unit cost). When determining the value, take into account the actual cost of the resource                                                                                                    |
|                                          |                                                                | in addition to the value it provides to the department or the University. Remember that even if you are running Free Open Source Software or<br>developed an application internally, there should shill be value if they solve that there this resource would not be needed                                                                                                    |

|                                                       | Einer in noreany vane of die resolutes (an unie, not a per onic ossi), when deen infining die value, it note hier actual cost of die resolute<br>in addition to the value it provides to the department or the University. Remember that even if you are runnning Free Open Source Software or<br>developed an application internally, there should still be value. If the value is truly \$0, then this resource would not be needed.<br>For Facilities: It is suggested you enter a cost based on replacement value per square foot, if known, or the value of the equipment it contains. |
|-------------------------------------------------------|----------------------------------------------------------------------------------------------------|
| Resource Usage (R                                     | EQUIRED)                                                                                                    |
| TAC 202.71 requires identifi                          | cation of information resources users. This information will be used in the assessment report.                                                                                                    |
| # of Users (integer):                                 | 15<br>If this is a publicly available resource, such as a public web site, enter the number of people that actually have accounts on the resource.                                                                                                    |
| User Description:                                     | Department staff and student workers                                                                                                    |
| Campus-Wide Resource:                                 | Who uses this resource, such as departmental personnel, students, accounting staff, departmental facuity, or the general public? (255 char max)                                                                                                    |
| Units Using Resource                                  |                                                                                                    |
| Select the units that use this                        | resource by checking the boxes. Only units you have selected through the Unit Manager are listed.                                                                                                    |
| Select All/Unselect All (I<br>VICE PRESIDENT ASSOCIAT | Requires JavaScript)<br>E PROVOST FOR INFORMATION TECHNOLOGY                                                                                                    |
| COMPUTING AND INFORM                                  | MATION SERVICES                                                                                                    |

Select Department, Resource Owner and Resource Custodian from the dropdowns. These contacts were created in "Step 2: Create Contacts."

| Overlag Deverterent  |                                                                                                    |
|----------------------|----------------------------------------------------------------------------------------------------|
| Owning Department:   | COMPUTING AND INFORMATION SERVICES                                                                                                    |
|                      | What department owns the resource? Note: Only departments you have selected in the Department Manager are presented. Note: Do not select a<br>college or division.                                                                                                    |
| Information Resource | Marchbanks, Pete — Executive Director — pete-marchbanks@tamu.edu                                                                                                    |
| Owner:               |                                                                                                    |
|                      | Select from the drop down list of contacts you have already entered through the Contact Manager. In the case of multiple information resource owner<br>(e.g., a committee or advisory board). At C202.71(c) states, the owners shall reach consensus and advise the information security officer as to the<br>designated owner with responsibility for the information resources." Identifying the responsible owner here satisfies that requirement. |
| Information Resource | Dunlap, Sophia — Assistant Director - IT Administration — sophia@tamu.edu 💌                                                                                                    |
| Custodian:           | Select from the drop down list of contacts you have already entered through the Contact Manager. If the custodian is a team, workgroup, or a third par<br>entity providing outsourced information resources services (e.g., vendor or consultant), identify the point of contact person.                                                                                                    |

### Step 4: Assessment Details

Enter descriptive information about the resource.

| ISAAC                                    | Information Security Awa<br>Assessment & Compliance | TERESS,                                                                                                    |
|------------------------------------------|-----------------------------------------------------|----------------------------------------------------------------------------------------------------|
| You are logged in as<br>a Standard User. | Assessment De                                       | tails: General                                                                                                    |
| Change User Role                         | Control Panel > Manage Assesson                     | tents > Assessment Details: General                                                                                                    |
| 名 Control Panel                          | Progress: • Assessment                              | Details • Add Resources • Protection Needs • Add Signatories •                                                                                                    |
| Units                                    | Please enter the following d                        | escriptive information. All fields are required and will be used in reporting.                                                                                                    |
| L Contacts                               | Assessment Name                                     |                                                                                                    |
| Resources                                | Assessment Name:                                    | CIS Repository                                                                                                    |
| Ø Assessments                            | 8                                                   | The name of the assessment should be something meaningful and relevant to the information resources being assessed. (50 char max) Example: Departmental Infrastructure Services                                                                                                    |
| A SAP Exclusions                         | Description:                                        | Laserfiche Repository                                                                                                    |
| About                                    |                                                     | Briefly describe the scope of the resources (e.g., software, hardware, servers, desktops, LAN segments, etc.) that are included in this risk assessment.                                                                                                    |
| Help                                     |                                                     | This text will be used in the Executive Summary and Scope of the final report. You may also want to use this section if, for example, you need to note that<br>information resources not centrally managed by your IT staff are not overed in this assessment. (100 char max)<br>Execute: Scope: Scoper that require Active Director scopes of e.g. authoriticities authorization, DNS, file otcrase, and print contrices. |
| Reviews                                  |                                                     | Example. Servers dia provide Acare Directory Services (e.g., addienacation, addiorization, bird), me storage, and print Services.                                                                                                    |
| Support                                  | Reset                                               | Cancel - Leave Save and Continue >>                                                                                                    |
| Logout                                   |                                                     |                                                                                                    |
| Logout                                   |                                                     |                                                                                                    |
|                                          |                                                     |                                                                                                    |
|                                          | Contact Us • Texas A                                | &M University • Texas A&M Information Technology • Networking & Information Security • Site Policies • Webmaster                                                                                                    |

Choose the classification of the repository data.

| You are logged in as a standard User.       Resource Data Classification & Description (IS Repository [Laserfiche Repository])         Change User Role       Control Panel         Control Panel       Control Panel         Units       Progress: • Resource Drofile • Data Classification • Resource Specification •         Contacts       Data Classification         Cassify and describe the data stored, transmitted or processed by the information resources. See TAMU SAP 29.01.99.M1.29 Data Classification         Classify and describe the data stored, transmitted or processed by the information resources. See TAMU SAP 29.01.99.M1.29 Data Classification         Classify and describe the data stored, transmitted or processed by the information resources. See TAMU SAP 29.01.99.M1.29 Data Classification         Classify and describe the data stored, transmitted or processed by the information resources. See TAMU SAP 29.01.99.M1.29 Data Classification         Classify and describe the data stored, transmitted or processed by the information resource. See TAMU SAP 29.01.99.M1.29 Data Classification         Level of Confidentially:       Confidential         Information intended or required tor public release based on state or federal law, (e.g. the Texas Public and other constitutional, statutory, udication in this related to Classified National Security information. Act erates only to TAC or other and confidential data at rest. New SAP for more detail.         Help       Public       Information intended or required for public release as described in the Texas Public Act burequires additonal levels or protection. (N                                                                                                    |                                          | _                                                            |                                                                                                    |  |  |  |
|----------------------------------------------------------------------------------------------------|------------------------------------------|--------------------------------------------------------------|----------------------------------------------------------------------------------------------------|--|--|--|
| Change User Role       CIS Repository [Laserfiche Repository]         Control Panel       Control Panel         Units       Progress: • Resource Profile • Data Classification • Resource Specification •         Contacts       Data Classification         Resources       Clissify and describe the data stored, transmitted or processed by the information resources. See TAMU SAP 29 01 99 M1 29 Data Classification         Classify and describe the data stored, transmitted or processed by the information resources. See TAMU SAP 29 01 99 M1 29 Data Classification         Classify and describe the data stored, transmitted or processed by the information resources. See TAMU SAP 29 01 99 M1 29 Data Classification         Classify and describe the data stored, transmitted or processed by the information resource stores. See TAMU SAP 29 01 99 M1 29 Data Classification         Classify and describe the data stored, transmitted or processed by the information resource store public release based on state or federal law, (e.g. the Texas Public and the constitutional, statutor), judical, and legal agreements. Confidential information in this context relates only to TAC or other requirements and does not include information that is related to Classified National Security Information. This includes both confidential dat at at rest. <u>Mew SAP for more detail.</u> Public       Information that is defined by the university or information resource owner to be essential to the continued performance of the missio or department. <u>New SAP for more detail.</u> Information matic defined by the university or information resource owner to be essential to the continued performance of the missio or                                                                                                    | You are logged in as<br>a Standard User. | Resource Data                                                | Classification & Description                                                                                                    |  |  |  |
| Control Panel       Control Panel         Image: Control Panel       Control Panel > Resource Manager > Resource Data Classification & Description         Image: Control Panel       Progress: • Resource Profile • Data Classification • Resource Specification •         Image: Control Panel       Progress: • Resource Profile • Data Classification • Resource Specification •         Image: Control Panel       Progress: • Resource Profile • Data Classification • Resource Specification •         Image: Control Panel       Data Classification         Image: Control Panel       Data Classification         Image: Control Panel       Progress: • Resource Profile • Data Classification • Resource Specification •         Image: Control Panel       Data Classification         Image: Control Panel       Data Classification         Image: Control Panel       Data Classification         Image: Control Panel       Data Classification         Image: Control Panel       Data Classification         Image: Control Panel       Confidential Image: Control Panel Panel Panel         Image: Control Panel       Control Panel         Image: Control Panel       Confidential Image: Panel Panel                                                                                                    | Change User Role                         | <b>CIS Repository</b>                                        | [Laserfiche Repository]                                                                                                    |  |  |  |
| Image: Second control in the image: Second control in the image: Second control intervent: Second control intervent: Second conterect control intervent: Second control int                                   | Control Panel                            | Control Panel > Resource Manage                              | r > Resource Data Classification & Description                                                                                                    |  |  |  |
| Contacts Contacts Co    | Units                                    | Progress: • Resource Prof                                    | ile • Data Classification • Resource Specification •                                                                                                    |  |  |  |
| Classify and describe the data stored, transmitted or processed by the information resources. See TAMU SAP 29.01.99.M1.29 Data Classification<br>Assessments Assessments Cuevel of Confidentiality: Confidentiality: Confidentiality: Confidentiality: Confidentiality: Confidentiality: Confidentiality: Cuevel of Confidentiality: Confidentiality: Cuevel of Confidentiality: Cuevel of Cuevel of Cuevel of Cuevel of cuevel of cuevel cuevel of cuevel cuevel of cuevel cuevel cu | Contacts                                 | Data Classification                                          |                                                                                                    |  |  |  |
| <ul> <li>Assessments</li> <li>SAP Exclusions</li> <li>SAP Exclusions</li> <li>bbout</li> <li>Help</li> <li>Reviews</li> <li>Support</li> <li>Training</li> <li>Level of Criticality:</li> <li>Mission Critical</li> <li>Information intended or required for public release as described in the Texas Public Information Act.</li> <li>Sensitive</li> <li>Training</li> <li>Level of Criticality:</li> <li>Mission Critical</li> <li>Information there sufficient by or for the information result in consequences such as a significant financial loss; institutional enformation intended complexity or department.</li> </ul>                                                                                                    | Resources                                | Classify and describe the da<br>Protection for more informat | ata stored, transmitted or processed by the information resources. See TAMU SAP 29.01.99.M1.29 Data Classification and<br>ion.                                                                                                    |  |  |  |
| SAP Exclusions         Source         bout         and other constitutional, statutor, judicial, and legal agreements.) confidential information in this context relates only to TAC or other requirements and does not include information that is related to Classified National Security Information. This includes both confidential data at rest. <u>View SAP for more detail.</u> lepp         lepp         upport         raining         ogout         logut         Payment Card Industry         (PC):         Reserver         Ogout                                                                                                    | Assessments                              | Level of Confidentiality:                                    | Confidential                                                                                                    |  |  |  |
| bout       requirements and does not include information that is related to Classified National Security Information. This includes both confider<br>and confidential data at rest. View SAP for more detail.)         lep       Public         leviews       Information intended or required for public release as described in the Texas Public Information Act.         upport       Sensitive         training       Level of Criticallity:         ogout       Mission Critical<br>Information would result in consequences such as significant financial loss; institutional embarrassment failure to comply with regulations, or, closure of the University or department.         Payment Card Industry<br>(PC):       Yes @No         Select "Yes" if this resource stores, transmits, or processes customer credit card data.                                                                                                    | SAP Exclusions                           |                                                              | Information that must be protected from unauthorized disclosure or public release based on state or federal law, (e.g. the Texas Public Information Act<br>and other constitutional, statutory, judicial, and legal agreements.) Confidential information in this context relates only to TAC or other Texas legislative                                                    |  |  |  |
| telp       Public         Reviews       Positive         Support       Service with the term of the term of the term of the term of the term of the term of the term of the term of the term of the term of the term of the term of the term of the term of the term of the term of the term of the term of the term of the term of the term of the term of term of term of the term of term of                                                                                                    | \bout                                    |                                                              | requirements and does not include information that is related to Classified National Security Information. This includes both confidential data in transit<br>and confidential data at rest. [ <u>View SAP for more detail.]</u>                                                                                                    |  |  |  |
| Reviews       Sensitive         Support       This is an optional University or owner defined category. Sensitive data may be subject to disclosure or release under the Texas Puble Act, but requires additional levels of protection. <u>View SAP for more detail.</u> ]         raining       Level of Criticality:       Mission Critical on the university or information resource owner to be essential to the continued performance of the mission or department. Unavailability of such information would result in more than an inconvenience. An event causing the unavailability of minormation would result in consequences such as significant financial loss; institutional embarrassment, failure to comply with requeding obligations; or, closure of the University or department.         Payment Card Industry (PC):       Yes SNO (PC):         Select "Yes" if this resource stores, transmits, or processes customer credit card data.                                                                                                    | lelp                                     |                                                              | Public     Information intended or required for public release as described in the Texas Public Information Act                                                                                                    |  |  |  |
| Support       Act, but requires additional levels of protection. (New SAP for more detail)         Iraining       Level of Criticality:       Mission Critical         Information that is defined by the university or information resource owner to be essential to the continued performance of the mission or department. Unavailability of such information would result in more than an inconvenience. An event causing the unavailability of minformation would result in more than an inconvenience. An event causing the unavailability of such information would result in more than an inconvenience. An event causing the unavailability of uniformation would result in more than an inconvenience. An event causing the unavailability of such information would result in more than an inconvenience. An event causing the unavailability of uniformation would result in more than an inconvenience. An event causing the unavailability of uniformation would result in more than an inconvenience. An event causing the unavailability of uniformation would result in consequences such as significant financial loss; institutional embarrassment; failure to comply with regulation (PCI):         Payment Card Industry       Yes Information vould result in consequences customer credit card data.                                                                                                    | Reviews                                  |                                                              | Sensitive                                                                                                    |  |  |  |
| raining       Level of Criticality:       Mission Critical         ogout       Information that is defined by the university or information resource owner to be essential to the continued performance of the mission or department. Unavailability of such information would result in more than an inconvenience. An event causing the unavailability of minormation would result in consequences such as significant financial loss; institutional embarrassment failure to comply with regulability of yes INO (PCI):         Payment Card Industry       Yes INO (PCI):         Select "Yes" if this resource stores, transmits, or processes customer credit card data.                                                                                                    | Support                                  |                                                              | This is an optional Oniversity of owner defined category. Sensitive data may be subject to disclosure of release under the revale Public mormation<br>Act, but requires additional levels of protection. <u>Wiew SAP for more detail.</u>                                                                                                    |  |  |  |
| .ogout or department. Unavailability of un under such as significant financial loss; institutional embarrassment failure to comply with regulations; or, closure of the University or department. Payment Card Industry  ○Yes ●No (PCI): Select "Yes" if this resource stores, transmits, or processes customer credit card data.                                                                                                    | raining                                  | Level of Criticality:                                        | Mission Critical Information that is defined by the university or information resource owner to be essential to the continued performance of the mission of the University                                                                                                    |  |  |  |
| Payment Card Industry OYes ONO<br>(PCI):<br>Select 'Yes' If this resource stores, transmits, or processes customer credit card data.                                                                                                    | ₋ogout                                   |                                                              | or department. Unavailability of such information would result in more than an inconvenience. An event causing the unavailability of mission critical<br>information would result in consequences such as significant financial loss; institutional embarrassment; failure to comply with regulations or legal<br>obligations; or, closure of the University or department. |  |  |  |
| Select "Yes" if this resource stores, transmits, or processes customer credit card data.                                                                                                    |                                          | Payment Card Industry                                        | ©Yes ●No                                                                                                    |  |  |  |
|                                                                                                    |                                          | (i ci).                                                      | Select "Yes" if this resource stores, transmits, or processes customer credit card data.                                                                                                    |  |  |  |
| Electronic Protected ©Yes  No Health Information (EPHI):                                                                                                    |                                          | Electronic Protected<br>Health Information (EPHI):           | ©Yes ●No                                                                                                    |  |  |  |
| Select "Yes" if this resource stores, transmits, or processes EPHI requiring a HIPAA assessement.                                                                                                    |                                          |                                                              | Select "Yes" if this resource stores, transmits, or processes EPHI requiring a HIPAA assessement.                                                                                                    |  |  |  |

Provide a data description of the files processed and stored in your repository.

| Administrative:<br>public). | General correspondence and information (e.g., property records and H.R or personnel information generally available to                                                                                                    |
|-----------------------------|----------------------------------------------------------------------------------------------------|
|                             |                                                                                                    |
| Financial:                  | Budget and expenditure information relating to departmental operations                                                                                                    |
|                             |                                                                                                    |
| C                           |                                                                                                    |
| Grant/Contract:             | Information relating to departmental grants and contracts.                                                                                                    |
|                             |                                                                                                    |
| Research:                   | Information resulting from or used to support departmental research activity.                                                                                                    |
|                             |                                                                                                    |
| Confidential:               | Information (not generally available to the public) required to be protected, such as student records under the Family<br>v Act (FERPA) and staff and faculty records under the Privacy Act of 1974, Public Law 93-579, 511, S.C. 552a (1974) |
|                             |                                                                                                    |
| 6 1 I 6 1 H                 |                                                                                                    |
| social Security Numbers:    | Social security numbers belonging to current or former faculty, staff, or students, university anniates, or members of the                                                                                                    |
|                             |                                                                                                    |
| Other:                      | Other data not described above.                                                                                                    |
|                             |                                                                                                    |
|                             |                                                                                                    |

Document the resource specification and determine whether your use of the resource constitutes a major application based on the university's definition (SAP 29.01.99.M1.21 Information Resources). For Application Type, select "Purchased with Customization". For an Enterprise Level Host, select CIS Virtualization and Data Storage. The URL/CNAME can be left as N/A. Select "No" for P2P File Sharing. Determine the major application based on your use of the repository consistent with the university definition.

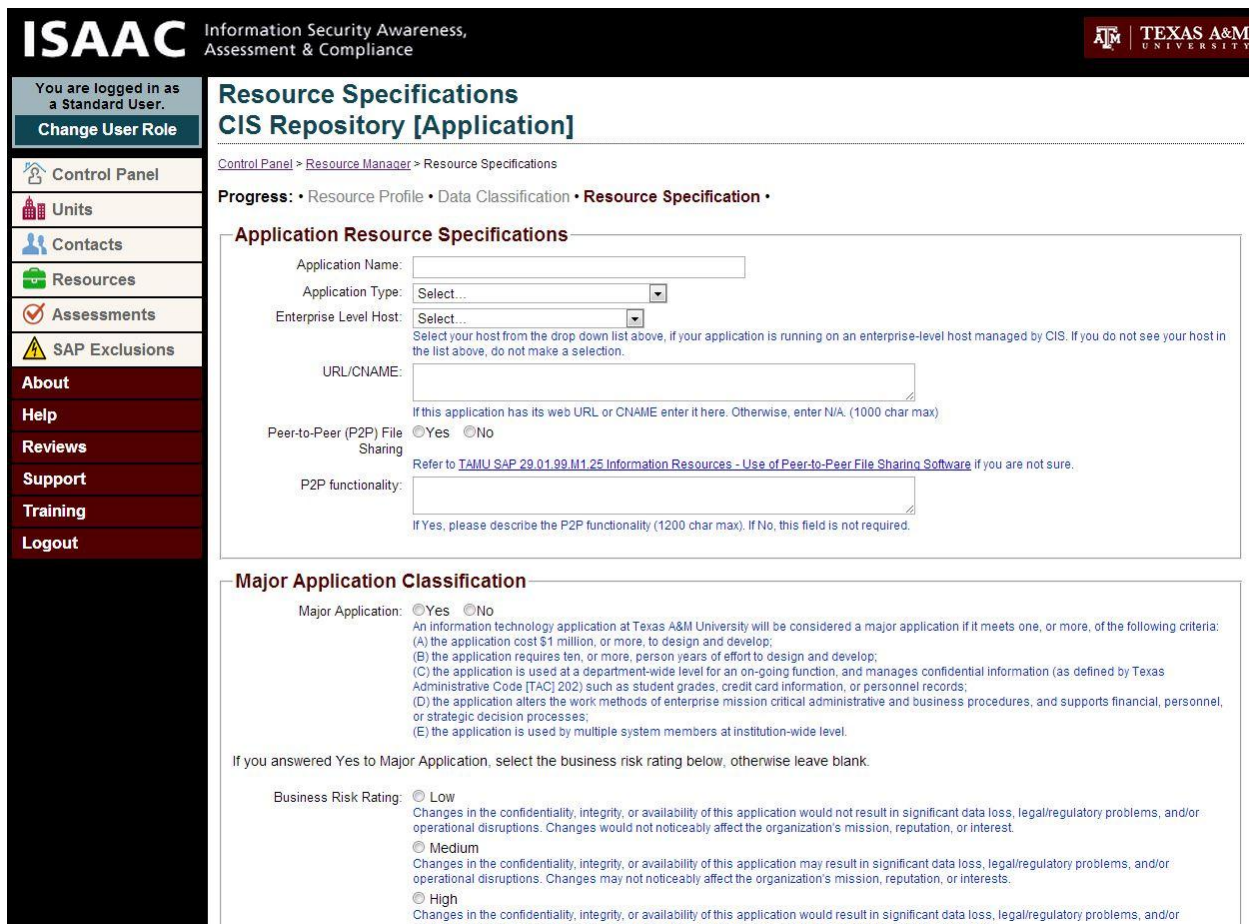

A screen entitled "Assessments without Resources" appears. Select "Continue Creating" under the Actions. The next screen lists the available resources. Look for the table under the heading "Add Application (Software application, File Stores, Data Repositories). Click the "Add" button next to the repository resource you created. Complete the Protection Needs page.

# Protection Needs - CIS Repository [Not Started]

Control Panel > Manage Assessments > CIS Repository > Protection Needs

#### Progress: • Assessment Details • Add Resources • Protection Needs • Add Signatories •

Consider the sensitivity and processing criticality of your data in rating the need for protection in the following three categories: confidentiality, integrity, and availability. Available selections are based on the data classification of the resources added to the assessment. All questions are required.

|                 | Low                                                                                                    | Moderate                                                                                                    | High                                                                                                    |
|-----------------|----------------------------------------------------------------------------------------------------|----------------------------------------------------------------------------------------------------|----------------------------------------------------------------------------------------------------|
| Confidentiality | <b>N/A</b><br>No confidential or sensitive data<br>is present.                                                                                                    | Confidential or sensitive data is present.                                                                                                    | Confidential data of a highly<br>sensitive nature or Classified<br>data is present. This data may be<br>subject to strict security<br>requirements, such as HIPAA,<br>PCI, or export controls.                                                  |
| Integrity       | Loss of integrity has a limited<br>adverse effect on operations,<br>assets, or individuals.<br>Effectiveness of primary function<br>may be reduced.                           | <ul> <li>Loss of integrity has a serious<br/>adverse effect on operations,<br/>assets, or individuals.</li> <li>Effectiveness of primary function<br/>is significantly reduced.</li> </ul> | Loss of integrity has a significant<br>or catastrophic adverse effect on<br>operations, assets, or individuals.<br>One or more pimrary functions<br>cannot be performed.                                                                        |
| Availability    | If the resources are not available,<br>there is a limited adverse effect<br>on operations, assets, or<br>individuals. Effectiveness of<br>primary function may be<br>reduced. | If the resources are not available,<br>there is a serious adverse effect<br>on operations, assets, or<br>individuals. Effectiveness of<br>primary function is significantly<br>reduced.    | Resources are very important or<br>critical. If the resources are not<br>available, there is a significant or<br>catastrophic adverse effect on<br>operations, assets, or individuals.<br>One or more primary functions<br>cannot be performed. |

Reset

Cancel - Leave

Save and Continue >>

s • Texas A&M University • Texas A&M Information Technology • Networking & Information Security • Site Policies • Webmaster

Finally, assign signatory roles. Be sure click the "Add" button after making each selection.

| Control Panel        | Control Panel > Manage Assessments > CIS Repository > Add Signatories                                                                                                    |                                                                                       |                                                                                                   |                                |  |
|----------------------|----------------------------------------------------------------------------------------------------|---------------------------------------------------------------------------------------|---------------------------------------------------------------------------------------------------|--------------------------------|--|
|                      | Progress: • Assessment Details • Add Resources • Protection Needs • Add Signatories •                                                                                                    |                                                                                       |                                                                                                   |                                |  |
| Contacts             | Because organizational hierarchies differ between business units, you have the option of assigning<br>signatories by role. Common roles are listed below, but if your orgnization requires additional roles you may |                                                                                       |                                                                                                   |                                |  |
| Resources            | Officer, Vendor, or Information S                                                                                                    | Other" role heade<br>ystems Administr                                                 | <ul> <li>Examples of Other roles include informatio<br/>ator.</li> </ul>                          | n Security                     |  |
| <b>Ø</b> Assessments | You may enter <u>new contacts</u> and return to this screen at any time prior to the assessment being marked as                                                                                                    |                                                                                       |                                                                                                   |                                |  |
| SAP Exclusions       | Completed/Certified.                                                                                                    |                                                                                       |                                                                                                   |                                |  |
| About                | Please note that these roles are<br>Before the assessment can be m                                                                                                    | listed in the order<br>narked as complet                                              | they will appear on the certification page in t<br>e, there must be at least one signatory for ea | he final report.<br>ach of the |  |
| Help                 | required roles.                                                                                                    |                                                                                       |                                                                                                   |                                |  |
| Reviews              | Role                                                                                                    |                                                                                       | Signatories                                                                                       |                                |  |
| Support              | Assessor (REQUIRED)                                                                                                    | Name                                                                                  | Title                                                                                             | Action                         |  |
| Training             |                                                                                                    | Lewis, Judith                                                                         | Senior Information Technology Manager                                                             | N/A                            |  |
| Logout               |                                                                                                    | Add New:                                                                              |                                                                                                   |                                |  |
|                      |                                                                                                    | Select                                                                                |                                                                                                   | •                              |  |
|                      |                                                                                                    | Add                                                                                   |                                                                                                   |                                |  |
|                      | 1                                                                                                    |                                                                                       |                                                                                                   |                                |  |
|                      | Information Resource Owner                                                                                                    | No contacts have                                                                      | been assigned to this role.                                                                       | -                              |  |
|                      | Information Resource Owner<br>(REQUIRED)                                                                                                    | No contacts have Add New:                                                             | been assigned to this role.                                                                       |                                |  |
|                      | Information Resource Owner<br>(REQUIRED)                                                                                                    | No contacts have<br>Add New:<br>Marchbanks, Pe                                        | been assigned to this role.<br>ie — Executive Director — OWNER                                    | T                              |  |
|                      | Information Resource Owner<br>(REQUIRED)                                                                                                    | No contacts have<br>Add New:<br>Marchbanks, Pe<br>Add                                 | been assigned to this role.<br>ie — Executive Director — OWNER                                    | T                              |  |
|                      | Information Resource Owner<br>(REQUIRED)<br>Management/Executive<br>(REQUIRED)                                                                                                    | No contacts have<br>Add New:<br>Marchbanks, Pe<br>Add<br>No contacts have             | been assigned to this role.<br>ie — Executive Director — OWNER<br>been assigned to this role.     | T                              |  |
|                      | Information Resource Owner<br>(REQUIRED)<br>Management/Executive<br>(REQUIRED)                                                                                                    | No contacts have<br>Add New:<br>Marchbanks, Pe<br>Add<br>No contacts have<br>Add New: | been assigned to this role.<br>ie — Executive Director — OWNER<br>been assigned to this role.     | ×                              |  |

Next, the Module Status screen appears, which presents the assessments remaining as determined by the ISAAC methodology based on your answers to the preceding sections. This is an example of the status page.

| ser Role | <u>Control Panel &gt; Manag</u>                                | e <u>Assessments</u> > CIS Repository                                               |                  |                                              |
|----------|----------------------------------------------------------------|-------------------------------------------------------------------------------------|------------------|----------------------------------------------|
| Panel    | Status: Not Star<br>Help Topics: <u>Wal</u><br>Additional Help | ted<br>kthrough   Creating Resources   Assessing Resources   Assess                 | ment Metho       | odology                                      |
| ces      | Module                                                         | Sections                                                                            | Module<br>Status | Actions                                      |
| ments    | Owner and<br>Custodian                                         | View Resource Identification and Categorization [Incomplete]                        | Not<br>Started   | Your Next Steps                              |
| clusions | Responsibilities                                               | View Owner Responsibilities [Incomplete]                                            |                  | Answer Assessment Questions                  |
|          |                                                                | View Custodian Responsibilities [Incomplete]                                        |                  | Assign All Signatories                       |
|          |                                                                | View Unit Resonsibilities [Incomplete]                                              |                  | Other Actions                                |
|          | Identity and<br>Access                                         | View Identity and Authentication [Incomplete]                                       | Not<br>Started   | View/Edit Details                            |
|          | Management                                                     | View Access Control [Incomplete]                                                    |                  | View/Edit Signatories                        |
|          |                                                                | View Account Management [Incomplete]                                                |                  | Answer Assessment Questions Print Assessment |
|          |                                                                | View Audit and Accountability [Incomplete]                                          |                  | Delete Assessment                            |
|          | Platform<br>Management                                         | View Systems Acquisition and Development [Incomplete]                               | Not<br>Started   |                                              |
|          | Data Protection                                                | View Protection of Data at Rest [Incomplete]                                        | Not<br>Started   |                                              |
|          |                                                                | View Incident Response [Incomplete]                                                 |                  |                                              |
|          | Continuity<br>Planning                                         | View General [Incomplete]                                                           | Not<br>Started   |                                              |
| Contect  | Lis • Texas A&M Liniversi                                      | itv • Texas A&M Information Technology • Networking & Information Security • Site P | olicies • Webm   | aster                                        |

Either view each section to answer the questions individually or select "Answer Assessment Questions", answering each section and using the "Save and Continue" button to advance to the next section. After answering the Assessment questions for each module, view your ISAAC score by selecting the "Score Now" button.

This is an example of the scored assessment.

|         | Additional Help                            |                                                                                                    |                                                                                                    |                             |
|---------|--------------------------------------------|----------------------------------------------------------------------------------------------------|----------------------------------------------------------------------------------------------------|-----------------------------|
| es      | Module                                     | Sections                                                                                               | Module<br>Status                                                                                                    | Actions                     |
| ients   | Owner and<br>Custodian<br>Responsibilities | View Resource Identification and Categorization [Complete]                                             | Score:<br>100%<br>Date<br>Scored:<br>10-01-<br>2013<br>11:37 AM<br>Score:<br>100%<br>Date<br>Scored:<br>10-01-<br>2013<br>11:33 AM | Your Next Steps             |
| lusions |                                            | View Owner Responsibilities [Complete]                                                                 |                                                                                                    | Assign All Signatories      |
|         |                                            | View Custodian Responsibilities [Complete]                                                             |                                                                                                    | Other Actions               |
|         |                                            | View Unit Resonsibilities [Complete]                                                                   |                                                                                                    | View/Edit Details           |
|         | Identity and<br>Access<br>Management       | View Identity and Authentication [Complete]                                                            |                                                                                                    | View/Edit Signatories       |
|         |                                            | View Access Control [Complete]                                                                         |                                                                                                    | Answer Assessment Questions |
|         |                                            | View Account Management [Complete]                                                                     |                                                                                                    | View/Edit Remediations      |
|         |                                            |                                                                                                    |                                                                                                    | Print Assessment            |
|         |                                            | View Audit and Accountability [Complete]                                                               |                                                                                                    | Delete Assessment           |
|         | Platform<br>Management                     | View Systems Acquisition and Development [Complete]                                                    | Score:<br>100%<br>Date<br>Scored:<br>10-01-<br>2013<br>11:37 AM                                                                    |                             |
|         | Data Protection                            | View         Protection of Data at Rest [Complete]           View         Incident Response [Complete] | Score:<br>100%<br>Date<br>Scored:<br>10-01-<br>2013                                                                                |                             |
|         |                                            |                                                                                                    | 11:37 AM                                                                                                    |                             |

### Step 5: Print Report

Print the assessment by selecting the "Print Assessment" button on the Assessment Methodology page.

|                        | View | Custodian Responsibilities [Complete]          | 2013<br>11:37 AM          | Other Actions               |
|------------------------|------|------------------------------------------------|---------------------------|-----------------------------|
|                        | View | Unit Resonsibilities [Complete]                |                           | View/Edit Details           |
| Identity and           | View | Identity and Authentication [Complete]         | Score:<br>100%            | View/Edit Signatories       |
| Management             | View | Access Control [Complete]                      | Date                      | Answer Assessment Questions |
|                        | View | View Account Management [Complete]             | 10-91<br>2013<br>11:33 AM | View/Edit Remediations      |
|                        | VICH |                                                |                           | Print Assessment            |
|                        | View | Audit and Accountability [Complete]            |                           | Delete Assessment           |
| Platform<br>Management | View | Systems Acquisition and Development [Complete] | Score:<br>100%<br>Date    |                             |

Maintain a signed copy of your ISAAC report for use if that risk assessment is selected for review next year or if your department gets audited. See records retention requirements to see how long reports must be kept.

### Step 6: Mark Assessment completed/Certified

After the report is signed, return to ISAAC and mark the assessment as Completed/Certified on the Open Assessment screen. This is the final step and needs to be performed online to complete the ISAAC assessment. The information resources in the assessment have not been officially assessed and reported, until this has been done.

If you have additional ISAAC questions, contact ISAAC technical support by emailing isaacsupport@tamu.edu. If you need immediate assistance, call IT Risk Management at 979.845.9254.